## 调整 BIOS 选项操作步骤

第一步 开机时按键盘"delete"键进入 BIOS 界面

第二步 用键盘方向键控制选择红框内的选项并按下回车键

| Main Advanced                                                         | Chipset Securit           |
|-----------------------------------------------------------------------|---------------------------|
| <ul> <li>Trusted Computin</li> <li>ACPI Settings</li> </ul>           | g                         |
| <ul> <li>IT8786 Super IO</li> <li>Hardware Monitor</li> </ul>         | Configuration             |
| <ul> <li>Intel(R) Smart C</li> <li>S5 RTC Wake Sett</li> </ul>        | onnect Technology<br>ings |
| <ul> <li>Serial Port Const</li> <li>CPU Configuration</li> </ul>      | ole Redirection           |
| <ul> <li>PPM Configuration</li> <li>IDE Configuration</li> </ul>      |                           |
| <ul> <li>USB Configuration</li> <li>Security Configuration</li> </ul> | 1<br>1                    |
| Configur                                                              | ration                    |

第三步 选择红框内选项并按下回车键

| IT8786 Super  | • ] | CO Configuration | n |
|---------------|-----|------------------|---|
| Super IO Chi  | ip  |                  |   |
| ▶ Serial Port | 1   | Configuration    |   |
| Serial Port   | 2   | Configuration    |   |
| Serial Port   | З   | Configuration    |   |
| Serial Port   | 4   | Configuration    |   |
| Serial Port   | 5   | Configuration    |   |
| Serial Port   | 6   | Configuration    |   |
|               |     |                  |   |

第四步 选择红框内选项并按下回车键,然后再选择"Disabled"并 按回车键

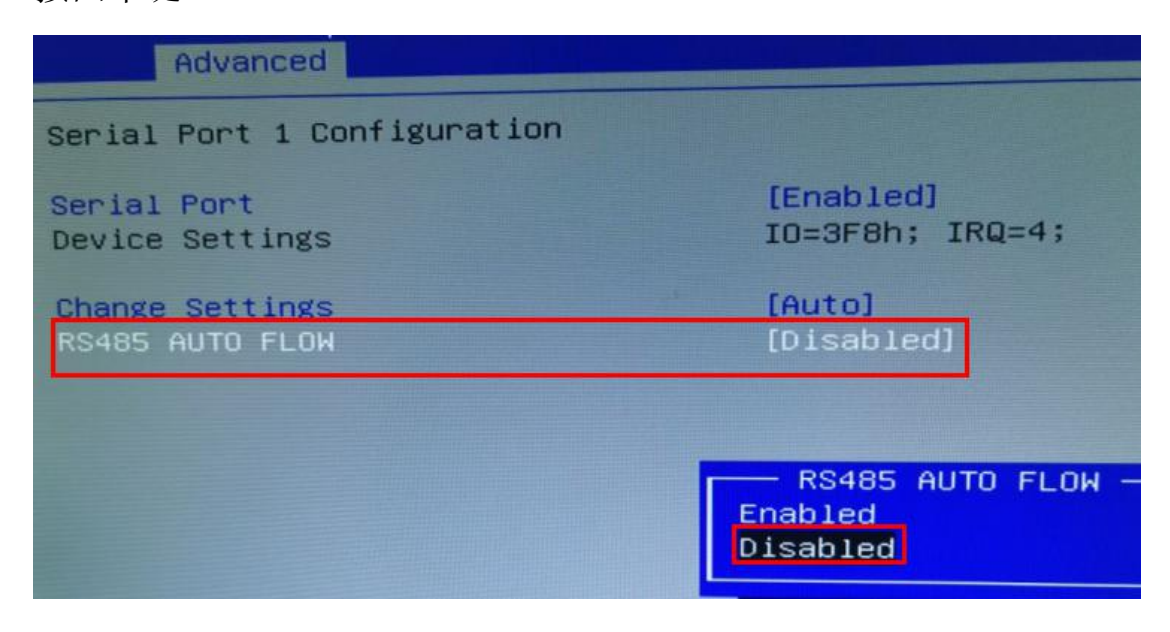

第五步 按F4 调出保存菜单,然后按回车键保存,主机会自动重启

| ion |                              | Er                |
|-----|------------------------------|-------------------|
|     | [Enabled]<br>IO=3F8h; IRQ=4; |                   |
|     | [Auto]<br>[Disabled]         |                   |
|     | Save & Exit Setup            |                   |
|     | Yes No                       | +:<br>↓:<br>nte   |
|     |                              | /-:<br>F1:<br>F2: |